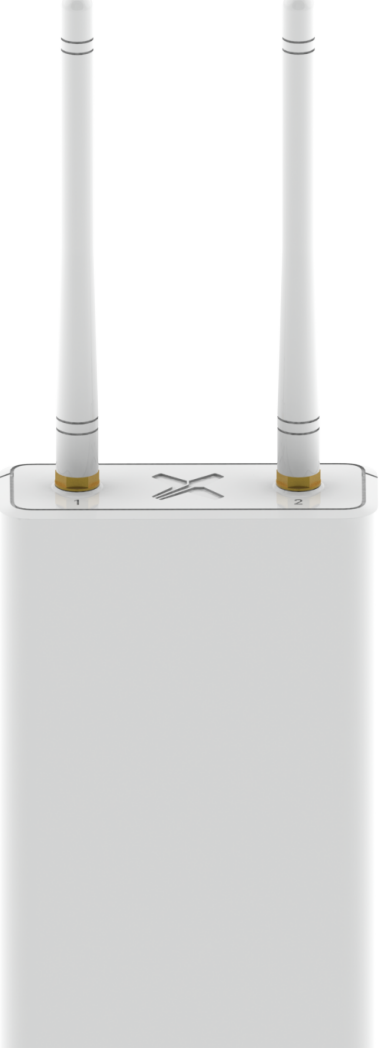

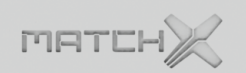

## Box

LPWAN gateway

User Guide

Copyright © 2017 MatchX Inc./MatchX GmbH

WWW.MATCHX.IO

No part of the specifications may be reproduced in any form or by any means or used to make any derivative such as translation, transformation, or adaptation without permission from MatchX Inc./MatchX GmbH All rights reserved.

Release 2.2, March 2018

# THE MATCH Contents

MATCHY

NANGATEWAY

| 1                                                                           | Introduction                                                                                | . 5                                |
|-----------------------------------------------------------------------------|---------------------------------------------------------------------------------------------|------------------------------------|
| <b>1.1</b><br>1.1.1<br>1.1.2                                                | Product overview<br>Lora<br>WiFi                                                            | <b>5</b><br>5<br>. 6               |
| <b>1.2</b><br>1.2.1<br>1.2.2                                                | Main Features    Hardware                                                                   | <b>6</b><br>. 6<br>. 6             |
| <b>1.3</b><br>1.3.1<br>1.3.2<br>1.3.3                                       | Interface and ConnectorsFront panel of BoxLink activity of BoxConnector of Box              | 7<br>7<br>7<br>8                   |
| 2<br>2.1<br>2.2                                                             | Quick Installation Guide<br>Software environment<br>Hardware environment                    | . 9<br>9<br>9                      |
| <b>2.3</b><br><b>2.4</b><br>2.4.1<br>2.4.2                                  | Connection    Mounting    Wall Mounting    Pole mounting                                    | <b>9</b><br><b>10</b><br>10<br>11  |
| <ul><li><b>2.5</b></li><li><b>2.6</b></li><li>2.6.1</li><li>2.6.2</li></ul> | Surge protection and Shielded Ethernet cable  Setup    WiFi connection  Ethernet connection | <b>12</b><br><b>12</b><br>12<br>13 |

| 4     |                                                  |    |
|-------|--------------------------------------------------|----|
| 2.6.3 | LPWAN server setting                             | 13 |
| 3     | Product specification                            | 15 |
| 3.1   | Hardware environment                             | 15 |
| 3.2   | Software environment                             | 16 |
| 3.3   | RF performance                                   | 16 |
| 3.4   | RX Filter for narrow band regions(IN/HK/SIN/THA) | 16 |
| 3.5   | Antenna Performance                              | 18 |
| 3.6   | Operational frequencies                          | 19 |
| 4     | Package content                                  | 20 |

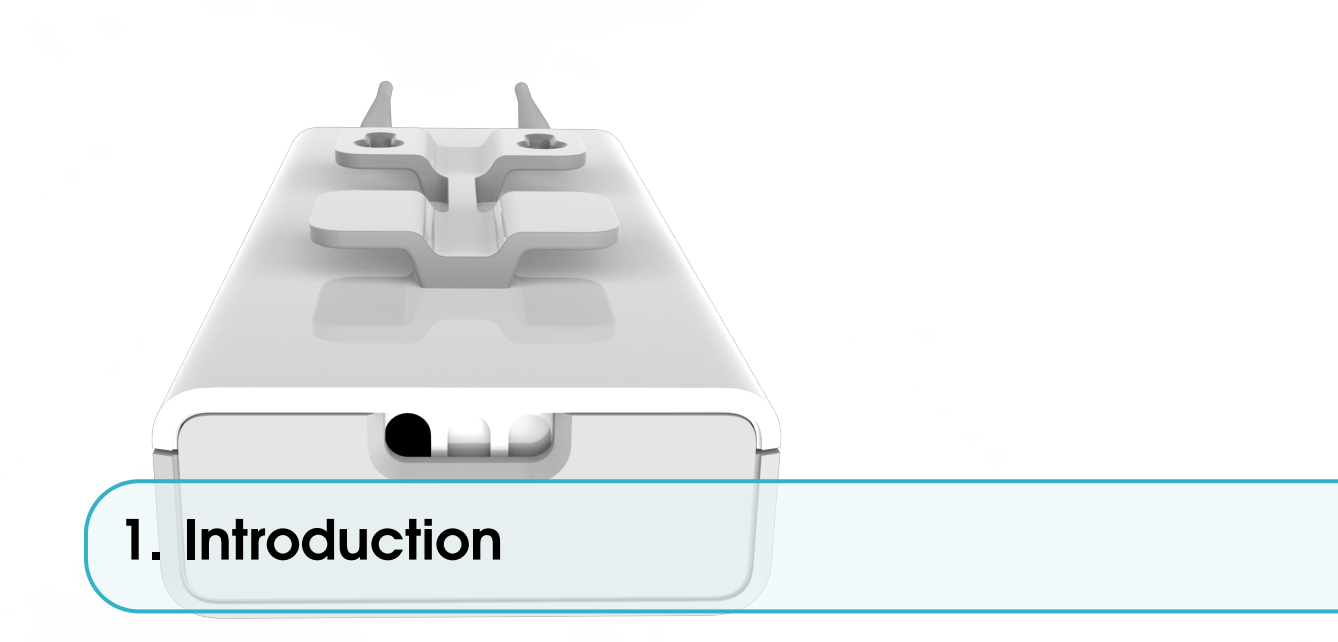

#### **1.1** Product overview

Thanks for choosing MatchX LPWAN products for your IoT applications. The Box includes a set of high-performance hardware and MatchX LPWAN controller software that allows you to manage your IoT devices through web browser or API.

This guide covers the US and EU version of Box, with the MatchX LPWAN controller version 1.0 or above. The main difference between the US and EU version is listed in the Table 1.1:

| Item            | US MX1702       | EU MX1701  |
|-----------------|-----------------|------------|
| Band            | 902-928MHz      | 863-873MHz |
| Special RX      | 920-925MHz      | 865-867MHz |
| Maximum         |                 |            |
| Conducted Power | +30dBm          | +27dBm     |
| LBT             | South Korea     | Europe     |
| SF              | 7-10            | 7-12       |
| Certification   | IEC 60950 -1    | EN 300200  |
|                 | FCC PART 15.247 | EN 301489  |
| IP Rating       | IP65            | IP65       |

Table 1.1: Comparison of US and EU Box

#### 1.1.1 Lora

The MatchX Box supports LoraWAN protocol, covering a massive vicinity of up to 20km+ in open spaces, with superior network capacity the Box can accommodate more than 65535 nodes in a cell, including larger network coverage.

The MatchX Box supports network roaming and adaptive data rate management, offering convenience to system managers for IoT network plan and deployment. The Box fully supports

LoraWAN V1.0.2 and can be remotely upgraded for the future versions of LoraWAN. The whole solution is fully compatible with all LoraWAN devices. The RX band in some regions is narrower than US and EU version, please refer to the details in Section 3.4.

#### 1.1.2 WiFi

Box augmented WiFi for the on-site device configuration and for management. WiFi is used both as an access point and wireless bridge to local networks, it provides integrated web interface for LoraWAN device management. The Box supporta 802.11 abgn and runs in 2.4GHz.

#### 1.2 Main Features

The MatchX Box is the industry's FIRST IoT gateway that brings breakthroughs in both hardware and software, the network capacity, range coverage, security and device management are enhanced in both the US and EU versions.

#### 1.2.1 Hardware

- Maximum +27dBm conducted output power in 868MHz, +30dBm in 915MHz
- -143dBm sensitivity of LoraWAN packets
- FPGA integrated for Listen-Before-Talk AFA
- 580MHz CPU and 128MB RAM, 32MB flash
- 24V passive POE for power supply
- USB-C for debug and management
- Wifi,Ethernet or backhaul

#### 1.2.2 Software

- Supports OpenWrt and LEDE
- Integrated with the most updated packet forwarder
- Supports LoraWAN class A,B,C
- Runs LoraWAN network server and application server locally (optional)
- Firmware upgrade over the air
- Gateway and end device management on-site

R Currently Class B support in MatchX cloud is still in beta version, but the hardware is fully prepared for Class B specification, it is expected to have a final Class B support in future cloud upgrade.

#### **1.3** Interface and Connectors

#### **1.3.1** Front panel of Box

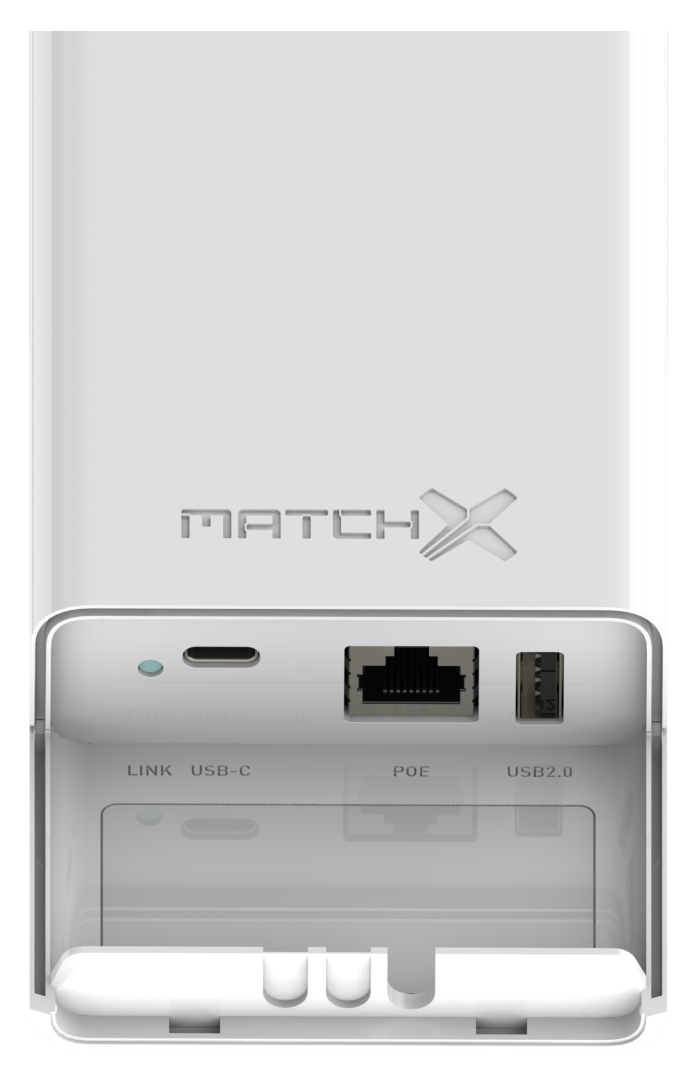

The MatchX Box lower shell can be removed to connect cables and check the status of the Box. The panel has USB, USB-C and POE connectors and Link status LED.

USB2.0 is used to connect USB disk.

USB-C can be used to debug the Box.

Ethernet port supports 24V passive POE, please pay attention to the voltage rating of the POE injector.

#### 1.3.2 Link activity of Box

The Box uses one RGB LED to indicate the activity of the connections. The Table 1.2 describes the LEDs on the Box

| LED Color                | Activity                                        |  |  |
|--------------------------|-------------------------------------------------|--|--|
| Flashing Blue            | Initializing                                    |  |  |
| Steady Blue              | Connected to Internet, no LoraWAN is configured |  |  |
| Alternative Blue and Red | Device is busy, don't unplug power              |  |  |
| Flashing Red             | No GPS fix                                      |  |  |
| Steady Red               | No Internet or no LoraWAN                       |  |  |
| Flashing Green           | Configuring Box                                 |  |  |
| Steady Green             | Indicates that the Box is well-connected        |  |  |
|                          |                                                 |  |  |

Table 1.2: LED activity of Box

#### 1.3.3 Connector of Box

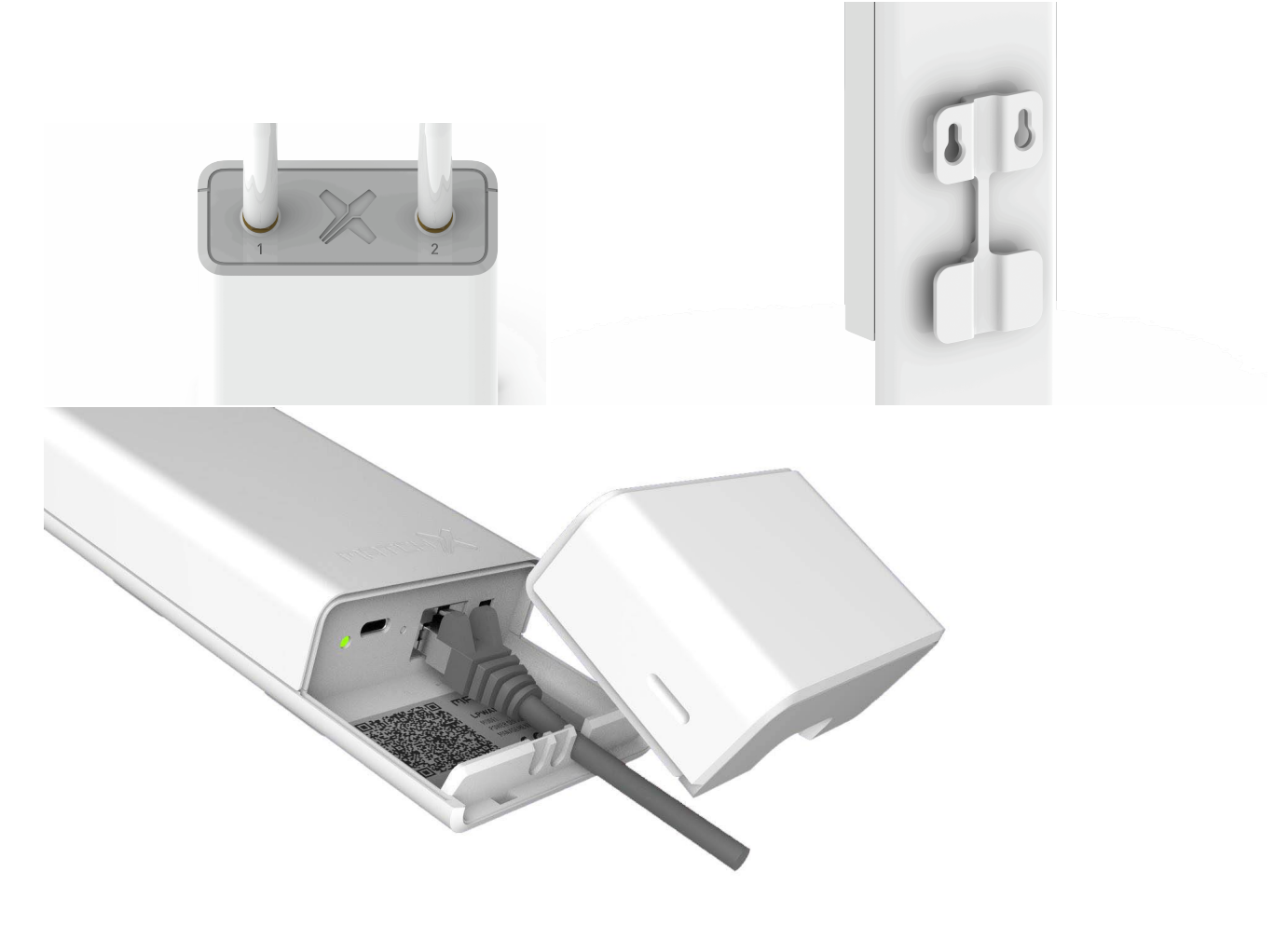

Antenna 2 is for Lora radio and antenna 1 is for GPS. It is waterproof and has a mounting facility that can mount in fields, rooftops or the outside walls of a building. The enclosure is made of ASA plastic, which is extremely UV, wind, sand and yes, even acid rain resistant.

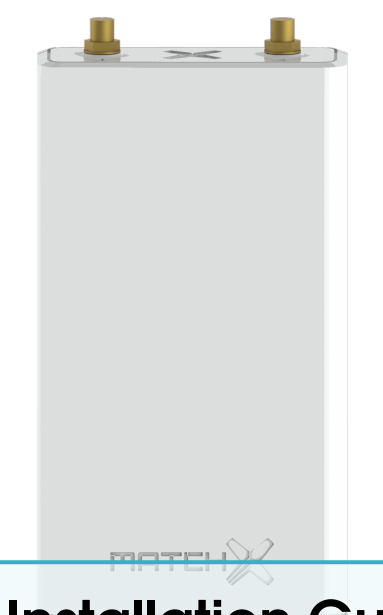

### 2. Quick Installation Guide

The Box is pre-configured "Plug 'n Play", this means you can simply connect the MatchX network without any need of setup, the installation guide will introduce you how to set it up and configure the WiFi and Lora parameter.

This device must be professionally installed.

#### 2.1 Software environment

To configure the Box, users will need to have the following software environment:

- Windows system with SSH client or iOS/Linux distributions with terminal
- Web browser like Chrome or Firefox
- Mobile browser like Chrome or Safari
- MatchX network account

#### 2.2 Hardware environment

- WiFi or Ethernet connection
- Laptop or PC
- Mobile phone
- LoraWAN compatible end device

#### 2.3 Connection

Here we only illustrate the POE power supply method, and the USB-C power option is not discussed here. Users can find the POE power supply inside the package, and the corresponding plug that specific to the country or region.

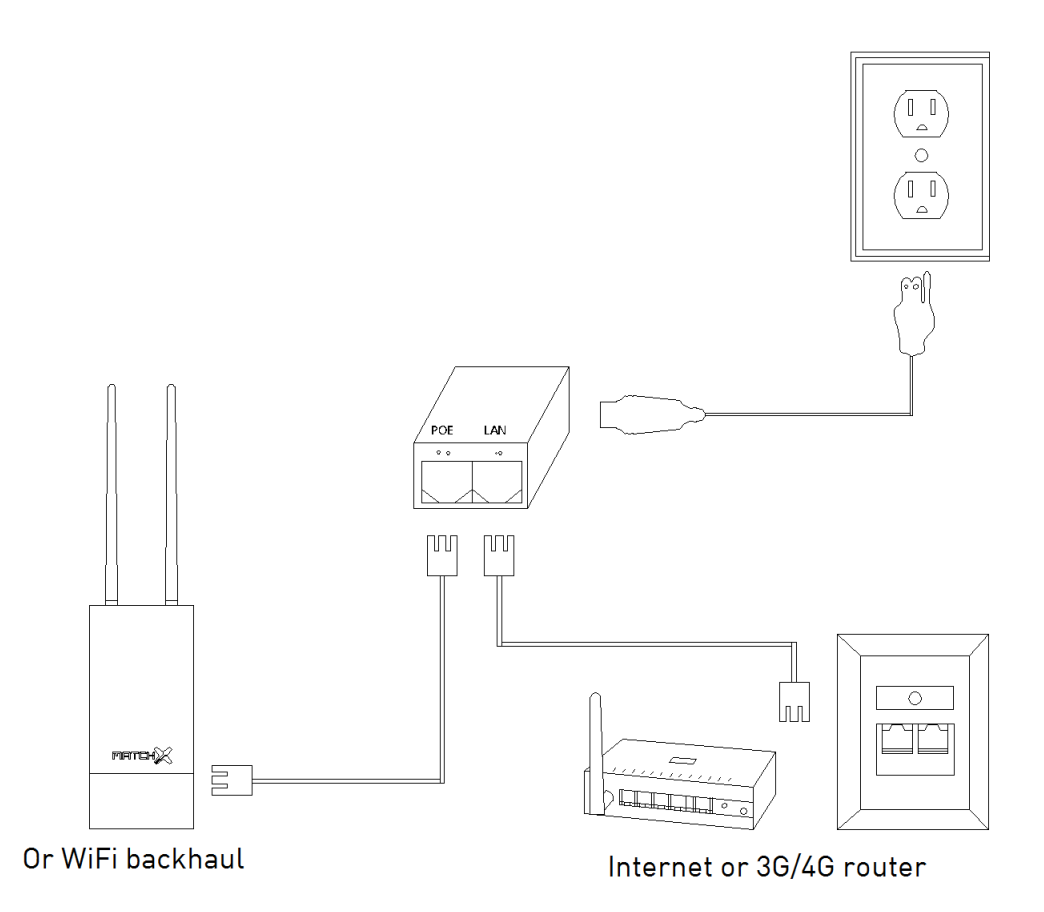

1: Connect to power cords from your wall sockets or panel sockets to POE 2: Connect the RJ45 cable from your Internet modem/switch/wall port, or any 3G/4G router to the POE's port labeled with "LAN". Next, grab a RJ45 cable and connect from the POE's port labeled with "POE" to Box.

The Box can also use any 2.4GHz WiFi as a backhaul while powered by POE.

#### 2.4 Mounting

#### 2.4.1 Wall Mounting

The screws and screw anchors are included in the package, users can drill two 6mm hole on the wall and apply screw anchors to them.

- Determine the place of mount, it should be an even surface
- Mark two holes that are going to be drilled, the distance is 32.2mm, should be horizontally aligned
- Drill two 6mm hole, apply screw anchors and screws
- Adjust the screw space
- Mount the Box to the screws

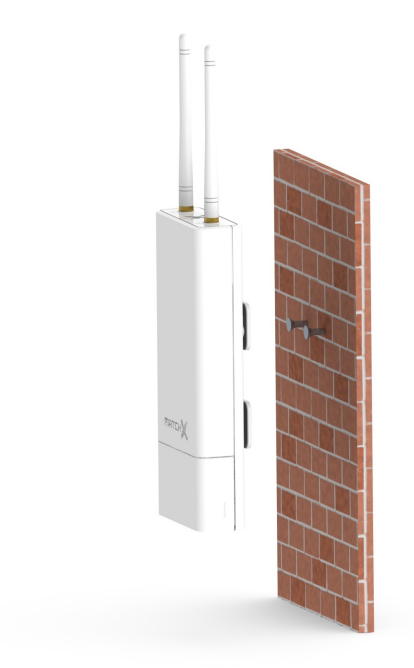

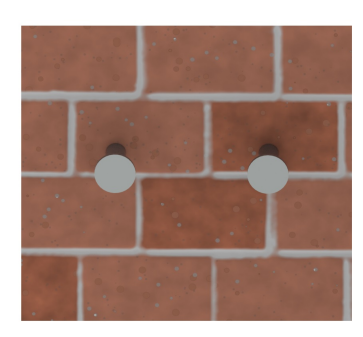

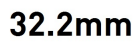

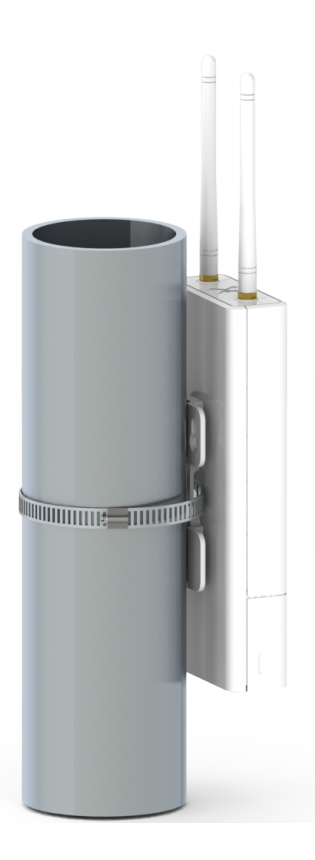

#### 2.4.2 Pole mounting

To mount the Box to a pole, users can find the stainless steel clamps in the package. The steps are:

- Determine the place of mount, we recommend a round pole
- Position the Box to the place, and fasten the stainless steel clamp.

#### 2.5 Surge protection and Shielded Ethernet cable

We highly recommend to use the shielded RJ45 cable to connect the Box, in order to protect the device from any possible lightning or electricity surges. Both shielded FTP and S-FTP cable from Cat5e are recommended.

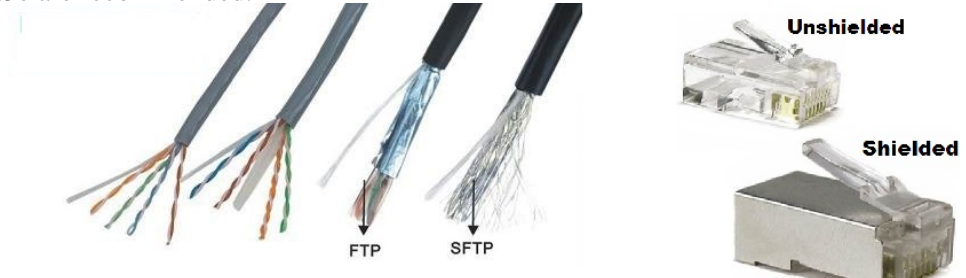

#### 2.6 Setup

The Box will be automatically connected to MatchX cloud after the Internet is connected. This guide will illustrate how to connect to the Box and configure it.

#### 2.6.1 WiFi connection

Users need to have a laptop or a PC that has WiFi connectivities, then after the Box is powered on, the SSID that in a format "**MatchX\_Box\_xxxx**" will be available for connection. The default password is **S/N of the device**. After connected, users can use their web browser to configure the wifi backhaul at 192.168.8.1 . The following picture shows the interface of WiFi connection.

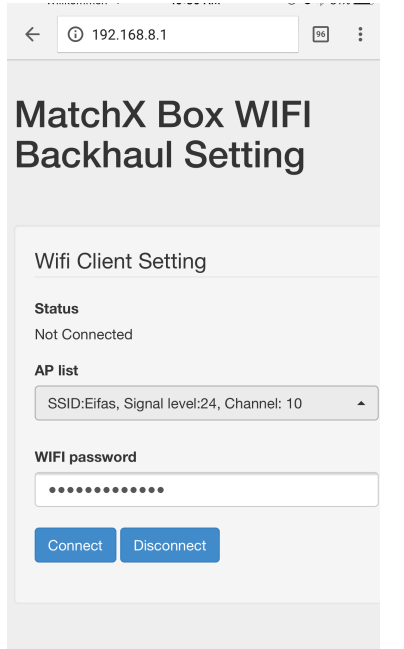

#### 2.6.2 Ethernet connection

In this case users should have connection to LAN by either an Ethernet cable or WiFi, and they should know the IP address of the BOX in their LAN.

In this example we assume that the IP address that obtained by Box is 172.16.1.180, and we connect from the LAN through web browser to the IP address in LAN. Here users can configure the WIFI AP and backhaul setting.

| ←                             | ③ 172.16.1.180                 | 96 | : |  |
|-------------------------------|--------------------------------|----|---|--|
| WIFI                          | password                       |    |   |  |
|                               |                                |    |   |  |
| Connect Disconnect            |                                |    |   |  |
|                               |                                |    |   |  |
| AP Setting                    |                                |    |   |  |
| Status<br>Box WiFi AP Enabled |                                |    |   |  |
| AP S<br>Matcl                 | SID<br>nX_Box_0F5C             |    |   |  |
| Wifi Password                 |                                |    |   |  |
| •••••                         |                                |    |   |  |
| Мо                            | dify Password Disable Box Wifi |    |   |  |
| Ena                           | ible Box Wifi                  |    |   |  |

#### 2.6.3 LPWAN server setting

| =          | MATCHX 🛛 loraserver admin 🗸                              |                                                                                                    |
|------------|----------------------------------------------------------|----------------------------------------------------------------------------------------------------|
|            | 🏘 Organizations > loraserver > Gateways > Create Gateway |                                                                                                    |
| <b>8</b> 2 | 😋 New Gateway                                            |                                                                                                    |
| •          | Gateway Name                                             | e.g. 'rooftop-gateway'                                                                                                    |
| 46<br>26   | Gateway Description                                      | a short description of your gateway                                                                                                    |
| 16         | Mac Address                                              | 00000000000000000000000000000000000000                                                                                                 |
|            | Gateway Altitude                                         | 0<br>When the gateway has an on-board GPS, this value will be set automatically when the network received statistics from the gateway. |
|            | Gateway Altitude<br>Set to current location              | Hendauer<br>Moabir<br>Moabir<br>Moabir<br>More<br>More<br>More<br>More<br>More<br>More<br>More<br>Mor                                  |

With the MatchX LPWAN cloud account, users can register their Box on the website, and remotely configure the device. It is also convenient to get the data out of the MatchX Sticks from

either MQTT data stream or the reporting tool. The above figure shows the registration of the MatchX Box using the S/N or MAC address and its physical location.

The following figure shows the device configuration page of the Box, where users can check the GPS status, runtime statistics like CPU, WiFi and Flash. The RSSI histogram is displayed upon the click of the button. Usually the RSSI scan takes around 5 mins.

| ≡ | match 🗶 🗟 loraserver admin 🗸 |                         |                                                          |
|---|------------------------------|-------------------------|----------------------------------------------------------|
|   | MX0JXM955                    |                         | + S OraneeBitgerStraße                                   |
| - | MAC                          | 40d63cfffe030f5c        | Treastrails Monbjourpark may                             |
| ~ | Description                  | MX0JXM955               | Weiderklammer Ebersbrucke // Hackestber Marke and Markes |
|   | Altitude                     | 57 meters               |                                                          |
| œ | GPS coordinates              | 52.51989, 13.4029 Reset | Criedrachistracke                                        |
| * | Last seen (stats)            | a minute ago            | Eiserne<br>Brúčke                                        |
| _ | CPU usage                    | 4.93797%                | Dorotheenstadt                                           |
|   | RAM usage                    | 22.7067%                | B 2 Schoolbrucke Mitte                                   |
|   | FLASH usage                  | 3%                      | 10. Berlin B3 Schlossplatz Rathausbrucke                 |
|   | Hostname                     | MX0JXM955               | Berrettrale Berrettrale Friedrichswerder                 |
|   | WiFi SSID                    | MatchX_Box_0F5C         | eeterend and P Französische Straße                       |
|   | LAN IP address               | 192.168.8.1             |                                                          |
|   | WAN IP address               | 172.16.1.180            |                                                          |
|   | Uptime                       | 19 min                  | 0.0<br>-8.5                                              |
|   | Board model                  | box-mx1701              | -17.0                                                    |
|   | MXOS version                 | 0.0.1                   | -34.0<br>-42.5                                           |
|   | FPGA firmware version        | 35                      | -51.0<br>-50.5                                           |
|   | Global LoRa Config           | A Download Edit Config  |                                                          |
|   |                              |                         | From 12 min ago                                          |

It is also possible to modify the Lora configuration file, just by clicking the Edit config button, the Lora configuration file is editable for the users.

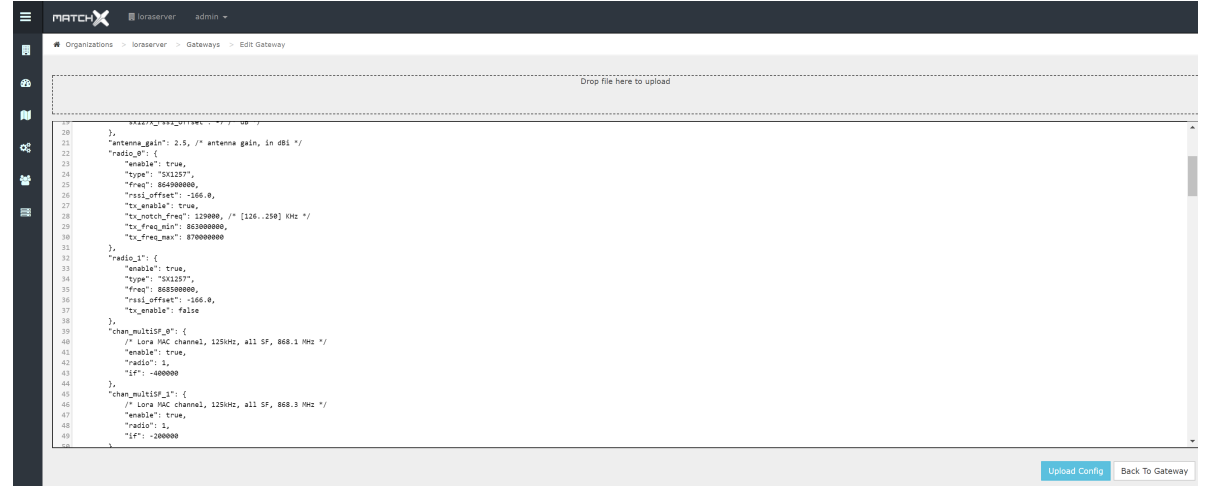

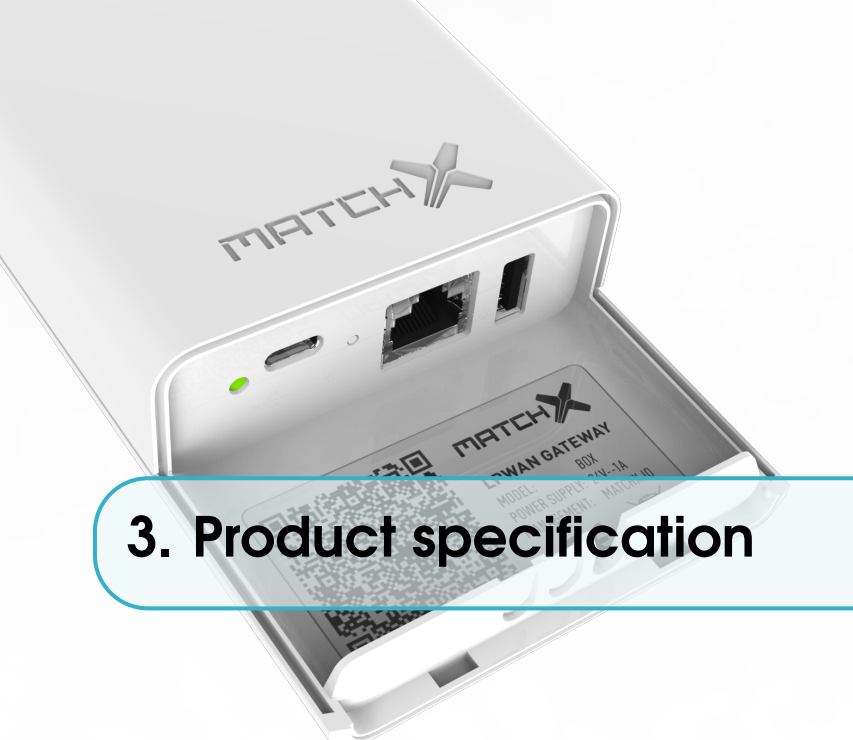

The Box is designed for better LPWAN performance and manageability. In this chapter we briefly introduce the specifications for both hardware and software.

#### 3.1 Hardware environment

The MatchX Box is mainly designed for network operators, it can both be deployed outdoor and indoor, the enclosure is made of weather-resistant material. Therefore the Box is much more durable than the normal plastics. The hardware specification is listed in the table blow:

| Item                             | Description                                   |  |  |
|----------------------------------|-----------------------------------------------|--|--|
| CPU                              | MT7688AN 580MHz MIPS                          |  |  |
| Memory                           | 128MB DDR2 RAM/ 32MB FLASH                    |  |  |
| GPS                              | UBlox Max 7Q                                  |  |  |
| LAN                              | 10/100 Mbit LAN with 24V POE                  |  |  |
| Interface                        | USB-C connector (no USB interface) with GPIO, |  |  |
|                                  | console UART and I2C; USB-A 2.0               |  |  |
| Enclosure                        | ASA plastic, anti-UV                          |  |  |
| Size                             | 78 x 340 x 30mm                               |  |  |
| <b>Operating Temperature</b>     | $-20^{\circ}$ C to $55^{\circ}$ C             |  |  |
| Extreme Temperature <sup>1</sup> | $-40^{\circ}$ C to $85^{\circ}$ C             |  |  |
| Power                            | 3.5W in average, peak 6W                      |  |  |

 $^1$  device has been tested in environmental chamber for 24h in -40°C and 24h in +85°C.

Table 3.1: Key hardware specifications

#### 3.2 Software environment

To facilitate the network deployment, we have included a lot of good features, which include:

- Open source operating system
- LoraWAN network server and application server running inside of Box
- Official packet-forwarder and lora-gateway libraries
- OTA upgrade and end device firmware upgrade
- remote management of gateway and connectivity

#### 3.3 RF performance

There are several RF systems in the Box, which include Lora, WiFi and GPS. In this section we will briefly introduce the performance of these systems.

For Lora, the transmission + receive performance are listed in Table 3.2:

For WiFi, Table 3.3 listed the performance, and GPS is listed in Table 3.4. The GPS's performances are in accordance with the models' data sheets.

| Item | Description                   |
|------|-------------------------------|
| TX   | Maximum +27dBm in 868 version |
| ΤX   | Maximum +30dBm in 915 version |
| RX   | -128dBm at SF7BW125           |
| RX   | -143dBm at SF12BW125          |

| Table 3.2: Lora RI | F performance |
|--------------------|---------------|
|--------------------|---------------|

| Item           | Description         |
|----------------|---------------------|
| RF             | 1T1R 150Mbps        |
| Protocol       | IEEE 802.11 a/b/g/n |
| TX Power       | +19dBm              |
| RX Sensitivity | -91.5dBm            |

| Table 3.3: | WiFi | RF | performance |
|------------|------|----|-------------|
|------------|------|----|-------------|

| Item       | Description |
|------------|-------------|
| Tracking   | -160dBm     |
| Cold Start | -147dBm     |

Table 3.4: GPS RF performance

#### 3.4 RX Filter for narrow band regions(IN/HK/SIN/THA)

Different regions like Thailand, Singapore, India and Hongkong allocate just 2-5MHz to ISM usage, which usually near the LTE/CDMA bands. In order to prevent the receiver desensitization and saturation, the following filters are used in RX path.

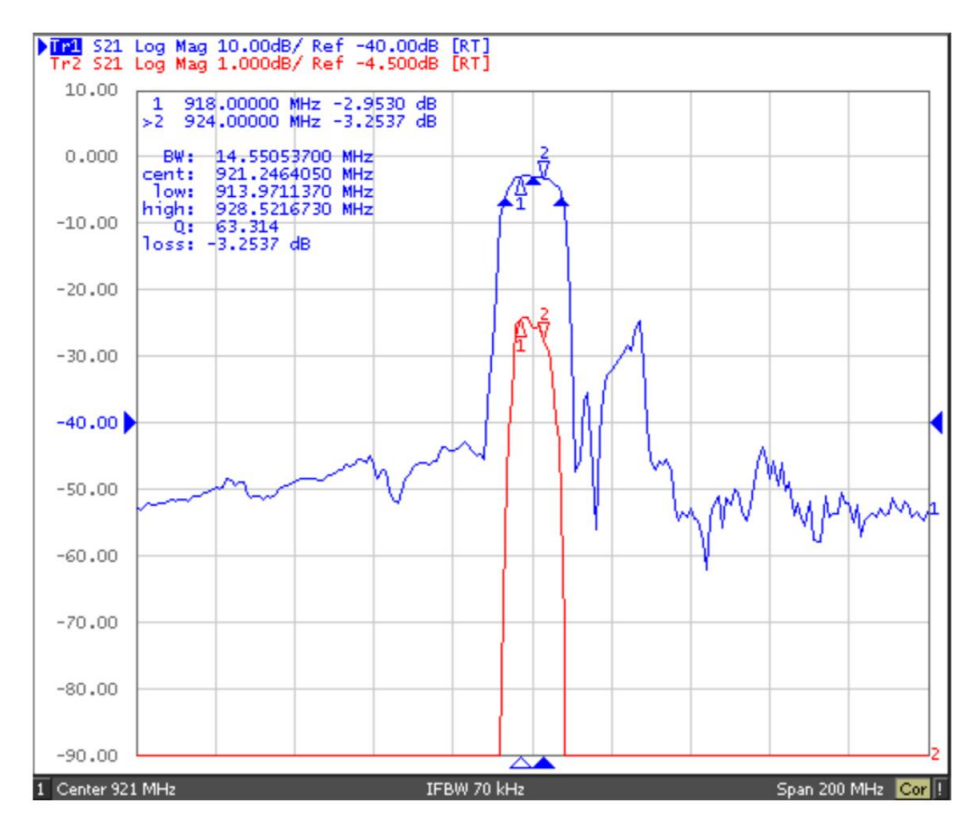

920-925MHz RX filter for Singapore, Hong Kong, Thailand, Vietnam

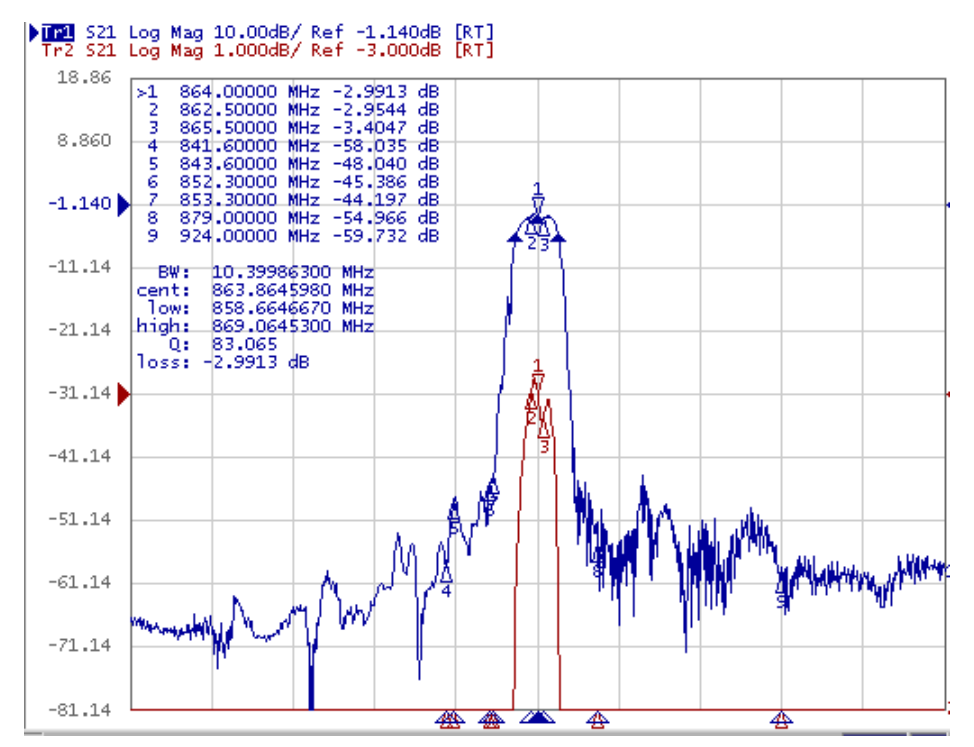

865-867MHz RX filter for India

#### 3.5 Antenna Performance

The performance of the GPS antenna 1 is listed in the following table:

| Item                     | Description      |  |  |
|--------------------------|------------------|--|--|
| Frequency range          | 1574 - 1606MHz   |  |  |
| Impedance                | 50ohms           |  |  |
| VSWR                     | <1.2:1           |  |  |
| Max gain                 | 2.5dbi           |  |  |
| Polarization             | Vertical         |  |  |
| <b>Radiation Pattern</b> | Omni-directional |  |  |
| Connector                | SMA(M)           |  |  |
| Length                   | 108mm            |  |  |
| IP Rating                | IP65             |  |  |

Table 3.5: GPS Antenna performance

The performance of the Lora antenna 2 is listed in the following table:

| Item              | Description      |
|-------------------|------------------|
| Frequency range   | 863-873MHz       |
| Or                | 902-928MHz       |
| Impedance         | 50ohms           |
| VSWR              | <1.2:1           |
| Max gain          | 2.5dbi           |
| Polarization      | Vertical         |
| Radiation Pattern | Omni-directional |
| Connector         | SMA(M)           |
| Length            | 108mm            |
| IP Rating         | IP65             |

Table 3.6: Lora Antenna performance

#### 3.6 Operational frequencies

The operational frequencies in European countries are listed in the table.

| Opera<br>Frequ | itional<br>ency band     | Maximum<br>e.r.p    | Channel access and<br>occupation rules (e.g.<br>Duty cycle or LBT +<br>AFA) | Band number<br>from EC Decision<br>2013/752/EU [i.3] | Class 1<br>sub-class<br>number<br>according<br>Commission<br>Decision<br>2000/299/EU [i.7] |
|----------------|--------------------------|---------------------|-----------------------------------------------------------------------------|------------------------------------------------------|--------------------------------------------------------------------------------------------|
| К              | 863 MHz to<br>865 MHz    | 25 mW e.r.p.        | ≤ 0.1 % duty cycle or<br>polite spectrum<br>access                          | 46a                                                  | 66                                                                                         |
| L              | 865 MHz to<br>868 MHz    | +6.2<br>dBm/100 kHz | ≤ 1 % duty cycle or<br>polite spectrum<br>access                            | 47                                                   | 67                                                                                         |
| М              | 868.0MHz to<br>868.6 MHz | 25 mW e.r.p.        | ≤ 1 % duty cycle or<br>polite spectrum<br>access                            | 48                                                   | 28                                                                                         |
| N              | 868.7 MHz<br>to 869.2MHz | 25 mW e.r.p.        | ≤ 0.1% duty cycle or<br>polite spectrum<br>access                           | 50                                                   | 29                                                                                         |
| Р              | 869.4MHz to<br>869.65MHz | 500 mW<br>e.r.p.    | ≤ 10 % duty cycle or<br>polite spectrum<br>access                           | 54b                                                  | 30                                                                                         |
| Q              | 869.7MHz to<br>870.0 MHz | 5 mW e.r.p.         | No requirement                                                              | 56a                                                  | 31                                                                                         |

The rest of the frequency plans in US, Australia, India, Korea and the rest of the world can be found on the MatchX website.

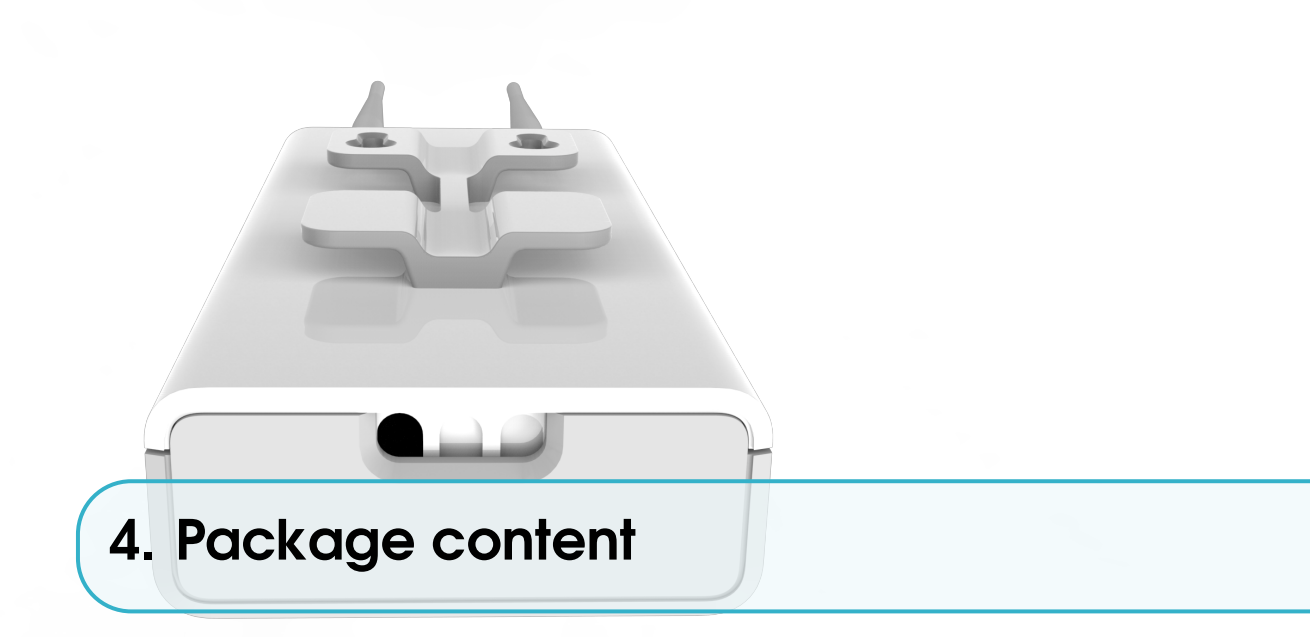

Thank you for purchasing the MatchX Box LPWAN gateway, it carries the most advanced IoT technology with a plug-and-play design. With the default package users can easily setup an IoT LPWAN. The package includes the following items:

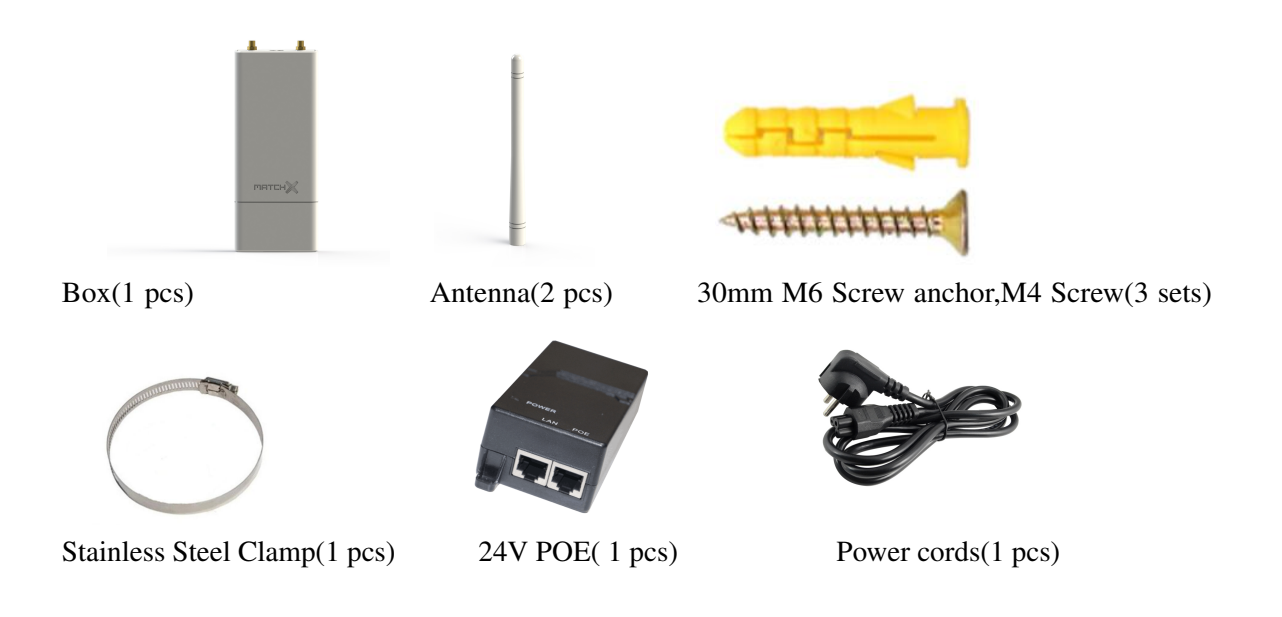